## RINGCENTRAL APP: UPDATING CONVERSATION PREFERENCES

Take time to update your conversation preferences in the RingCentral app, so you don't miss important calls or messages; this job aid shows you how to do it.

## UPDATING CONVERSATION PREFERENCES

- 1. Click Settings.
- 2. Under Notifications and sounds, click the **New messages** dropdown to choose your desktop notification for new messages.
  - a. Select All new messages to get notified when there are direct or new messages sent to you or teams you are a member in.
  - b. Select **Direct Messages and mentions** to get notified only when someone mentioned you through a direct message or the team you a member in.
  - c. Select **Off** to turn off all message notifications.

| Ring        | ;Central, Inc. 🤇 🔇                                                                                        | Q Search                                                                                                    | 🎚 🕂 🛞                                    |
|-------------|----------------------------------------------------------------------------------------------------|----------------------------------------------------------------------------------------------------|------------------------------------------|
| ¢           | Notifications and sounds                                                                                  | Notifications and sounds                                                                                                 |                                          |
| □<br>&<br>© | <ul> <li>Themes</li> <li>Message</li> <li>Video</li> <li>Phone</li> <li>Contacts and Calendars</li> </ul> | Desktop notifications           New messages           Choose your preference for desktop notifications for new messages | Off • 2                                  |
|             | Keyboard shortcuts                                                                                        | Desktop notifications                                                                                                    |                                          |
|             |                                                                                                    | New messages<br>Choose your preference for desktop notifications for new messages                                        | All new messages a                       |
|             |                                                                                                    | Incoming calls Receive notifications for incoming calls                                                                  | Direct messages and mentions<br>Off<br>C |
| ŝ           |                                                                                                    | <b>Missed calls and new voicemails</b><br>Receive notifications for missed calls and new voicemails                      |                                          |
| •<br>?      |                                                                                                    | <b>Bounce app icon</b><br>Bounce the app icon in the dock when receiving a notification                                  | Bounce once 💌                            |

## RingCentral University | RingCentral App: Updating Conversation Preferences

- 3. Activate Incoming calls to get notified when someone calls you.
- 4. Turn on **Missed calls and new voicemails** to get notified when you miss a call, or someone leaves a voicemail.
- 5. Click the **Bounce app icon** dropdown menu to select how often you want the icon to notify you when you have a new message, incoming call, missed call, or voicemail.

| New messages                                                      | All new messages 🔹  |  |
|-------------------------------------------------------------------|---------------------|--|
| Choose your preference for desktop notifications for new messages |                     |  |
| Incoming calls                                                    |                     |  |
| Receive notifications for incoming calls                          | _                   |  |
| Missed calls and new voicemails                                   |                     |  |
| Receive notifications for missed calls and new voicemails         | _                   |  |
|                                                                   | Bounce continuously |  |
|                                                                   | Bounce once         |  |
| Bounce app icon                                                   | Dounce once         |  |

- 6. You can also customize the sound of each notification type. This helps you identify when receiving any of the following:
  - a. Direct message

| a.<br>h  | Direct messages<br>Mentions                             | Sounds                                                          |                     |
|----------|---------------------------------------------------------|-----------------------------------------------------------------|---------------------|
| с.<br>d. | Team messages<br>Incoming voice calls<br>Incoming video | Direct messages<br>Choose sound for new direct messages         | Ching 💌 🗃           |
|          | calls                                                   | Mentions<br>Choose sound for when you are mentioned             | Bing Bong 🔹 🕑       |
|          |                                                         | Team messages<br>Choose a sound for new team messages           | Snap 💌 😋            |
|          |                                                         | Incoming voice calls<br>Choose a sound for incoming voice calls | Ringing Bells 🔹 🗸 d |
|          |                                                         | Incoming video calls<br>Choose a sound for incoming video calls | Ring 💌 e            |
|          |                                                         |                                                                 |                     |

- 7. Customize how often you want to receive an email notification for direct messages.
- 8. Enable email notifications whenever your name is mentioned.
- 9. Customize how often you want to receive email notifications for team messages.

| Email notifications                                                       | Every 15 minutes |
|---------------------------------------------------------------------------|------------------|
| <b>Direct messages</b><br>Receive email notifications for direct messages | Every hour 7     |
| <b>Mentions</b><br>Receive email notifications for when you are mentioned |                  |
| <b>Teams</b><br>Receive email notifications for team messages             | Every hour 🝷 9   |